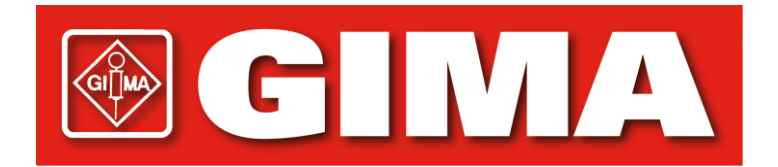

# Sistema di analisi dotato di strumenti GIMA con tecnologia DxLINK™

### GIMA Instrumented Test System with DxLINK™ Technology

### MANUALE DELL'OPERATORE

**REF 24570** 

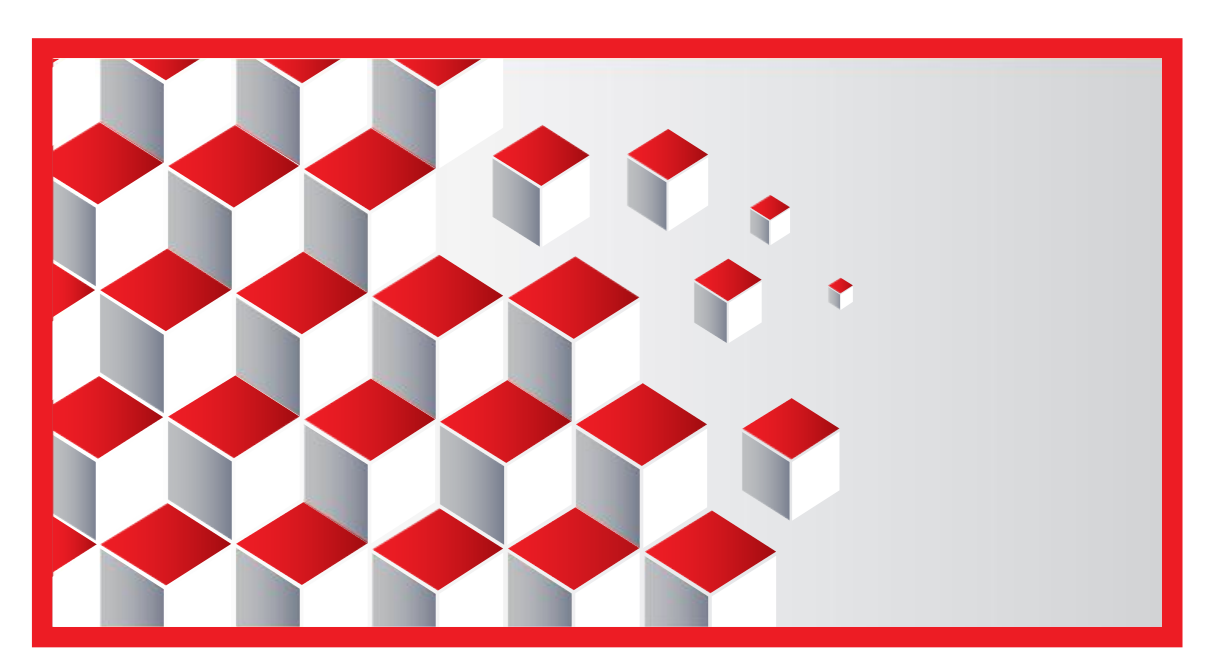

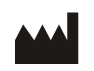

GIMA S.p.A. Via Marconi, 1 20060 – Gessate (MI) Italia

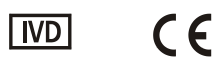

© 2017 GenPrime, Inc. ed il gruppo di società Alere. Tutti i diritti riservati. DxLINK è un marchio registrato del gruppo di società Alere. Fabbricato in Cina

### INDICE

| Uso previsto                                                                                                    | 2        |
|----------------------------------------------------------------------------------------------------|----------|
| Introduzione                                                                                                    | 3        |
| Limitazioni e precauzioni                                                                                        | 4        |
| Materiali                                                                                                    | 5        |
| Guida all'installazione                                                                                          | 7        |
| Impostazione iniziale                                                                                            | 9        |
| Funzionamento                                                                                                    |          |
| Esecuzione del programma                                                                                         | 10       |
| Accesso                                                                                                    | 10       |
| Menu principale                                                                                                  | 11       |
| Esecuzione di una nuova analisi                                                                                  | 12       |
| Immissione delle informazioni sul donatore e la località dell'analisi                                            | 12       |
| Immissione delle informazioni sul prodotto e i risultati dell'analisi di<br>adulterazione<br>Scansione e analisi | 13<br>14 |
| Visualizzazione dei risultati e immagine analisi                                                                 | 15       |
| Rapporto analisi di screening                                                                                    | 17       |
| Gestione dati                                                                                                    | 18       |
| Opzioni amministrative                                                                                           | 21       |
| Opzioni di arresto                                                                                               | 23       |
| Guida alla risoluzione dei problemi                                                                              | 24       |
| Domande frequenti                                                                                                | 28       |
| Specifiche dello scanner                                                                                         | 32       |
| Indice dei simboli                                                                                               | 33       |

Il sistema di analisi dotato di strumenti GIMA unisce un nuovo programma software ad uno scanner, consentendo l'interpretazione automatica dei risultati di prodotti per i test immunologici a flusso laterale compatibili con DxLINK<sup>™</sup>.

Il presente manuale contiene istruzioni relative all'installazione, il funzionamento e la manutenzione del sistema di analisi dotato di strumenti GIMA con tecnologia DxLINK<sup>™</sup>.

Il sistema di analisi dotato di strumenti GIMA unisce un nuovo programma software ad uno scanner, consentendo l'interpretazione automatica dei risultati di prodotti per i test immunologici a flusso laterale compatibili con DxLINK™.

Per i prodotti per test immunologici a flusso laterale è sempre stato necessario interpretare i risultati visivamente, con l'operatore che valuta la presenza o l'assenza di una linea colorata. Il sistema di analisi dotato di strumenti GIMA elimina la soggettività nell'interpretazione dei risultati di questi dispositivi di screening.

Il sistema di analisi dotato di strumenti GIMA valuta la reattività della banda di controllo e fornisce risultati qualitativi. Il sistema valuta la reattività della banda per accertare che il volume del campione sia sufficiente, l'assorbimento della membrana sia adeguato e la tecnica procedurale sia corretta.

Tutti i dispositivi di screening compatibili con DxLINK<sup>™</sup> sono dotati di una speciale etichetta per il controllo della qualità del sistema con intensità del colore fissa. Durante la procedura di analisi, il sistema di analisi dotato di strumenti GIMA analizza automaticamente l'etichetta di controllo per assicurare che il sistema rilevi ed interpreti correttamente l'intensità del colore.

Il sistema di analisi dotato di strumenti GIMA non richiede calibrazione o regolazioni hardware.

Tutti i dispositivi di screening compatibili con DxLINK<sup>™</sup> sono dotati di uno speciale sistema di codici a barre che consente la formattazione automatica delle analisi e il riconoscimento dei menu.

Il sistema di analisi dotato di strumenti GIMA consente la registrazione delle informazioni relative a donatore, operatore e località delle analisi, unitamente ai risultati. I dati delle analisi sono memorizzati in un database di facile accesso. Il sistema consente di stampare rapporti e di esportare i dati in formato elettronico.

- Il sistema di analisi dotato di strumenti GIMA fornisce esclusivamente risultati di screening preliminari. Per ottenere un risultato analitico definitivo, è necessario ricorrere a un metodo alternativo più specifico. È necessario rifarsi ad un giudizio professionale e clinico, in particolare quando si osservano risultati presunti positivi.
- Il sistema di analisi dotato di strumenti GIMA è progettato per l'uso con dispositivi di screening GIMA con tecnologia DxLINK™.
- I singoli dispositivi di screening vengono forniti corredati di un foglietto illustrativo specifico. Prima di iniziare le procedure di analisi consultare queste istruzioni.
- Tutti i campioni devono essere considerati come potenzialmente pericolosi e maneggiati come se si trattasse di agenti infettivi.
- Il sistema di analisi dotato di strumenti GIMA è in grado di interpretare esclusivamente i risultati di test di immunodosaggio a flusso laterale. Parametri aggiuntivi, quali la temperatura e la validità del campione, non vengono interpretati automaticamente dal sistema.
- I dati di accesso all'account dell'amministratore devono essere conservati in un luogo sicuro. Qualora l'identificativo operatore e la password vadano persi o dimenticati, sarà necessario l'intervento dell'assistenza tecnica.
- Lo scanner deve essere bloccato prima del trasporto. Il trasporto dello scanner sbloccato può causare danni significativi.
- Lo scanner deve essere utilizzato con il cavo di alimentazione e l'alimentatore CA forniti in dotazione nella confezione originale. L'uso di altri adattatori CA può danneggiarlo.
- La superficie di scansione deve essere pulita e priva di detriti.
- L'esposizione alla luce solare diretta o ad un calore eccessivo potrebbe danneggiare lo scanner.
- Non conservare lo scanner in luoghi umidi o polverosi.
- Conservare la scatola e il materiale di imballaggio dello scanner per l'eventuale spedizione o il trasporto.
- L'uso del sistema è stato convalido esclusivamente con i seguenti sistemi operativi: Windows 7, Windows 8 e Windows 10.
- Il sistema di analisi dotato di strumenti DxLINK<sup>™</sup> è stato sottoposto a test per la convalida delle emissioni, dell'immunità e della compatibilità elettromagnetica.
- Le garanzie espresse e implicite fornite da Innovacon (incluse le garanzie implicite di commerciabilità e adattabilità) sono subordinate all'osservanza delle indicazioni pubblicate dall'azienda relativamente all'utilizzo dei suoi prodotti. Innovacon non potrà essere in alcun caso ritenuta responsabile di danni indiretti o emergenti.
- Il sistema deve essere smaltito in conformità alle normative locali.

#### Materiali forniti

- CD-ROM di installazione
- Manuale dell'operatore
- Scanner
- Cavo di alimentazione
- Alimentatore CA
- Cavo USB
- Supporto per lo scanner

#### Materiali necessari ma non forniti

- Dispositivi di screening GIMA con tecnologia DxLINK™
- Computer Windows, con i seguenti requisiti:

Sistemi operativi: Windows 7, Windows 8 o Windows 10

Altri programmi richiesti: Adobe Reader versione 6.0 o successiva

Velocità processore: minimo 1,5 GHz

Memoria: minimo 1 GB di RAM

- Panno antistatico
- Alcol isopropilico

#### Accessori disponibili su richiesta

- Lettore di codici a barre
- Stampante

#### MATERIALI

#### Vista superiore e laterale dello scanner

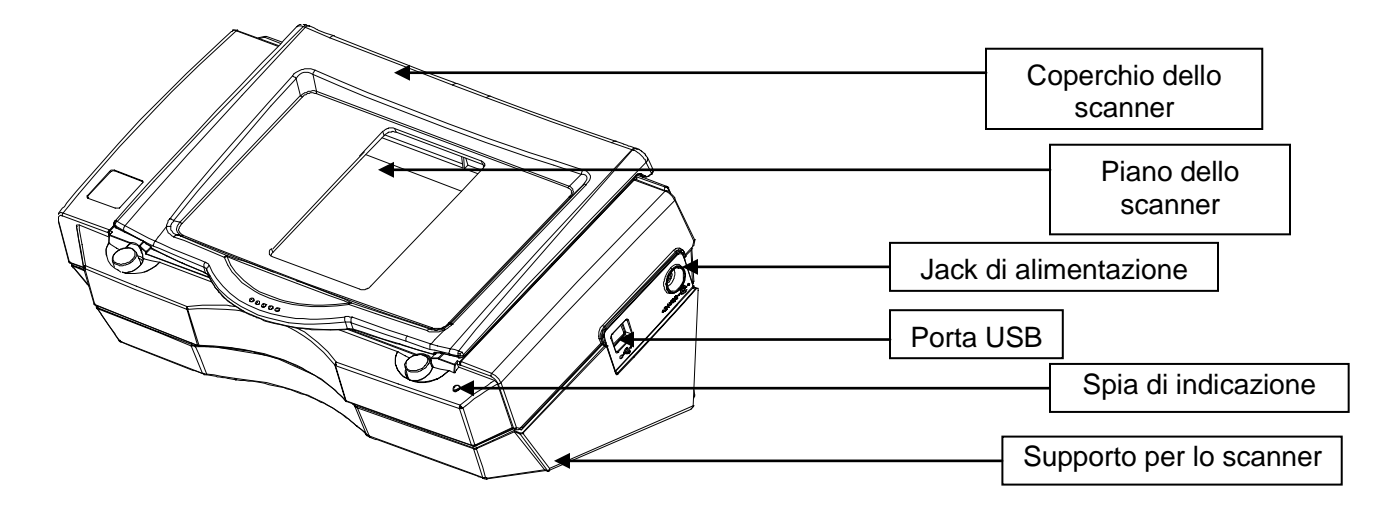

#### Vista posteriore dello scanner

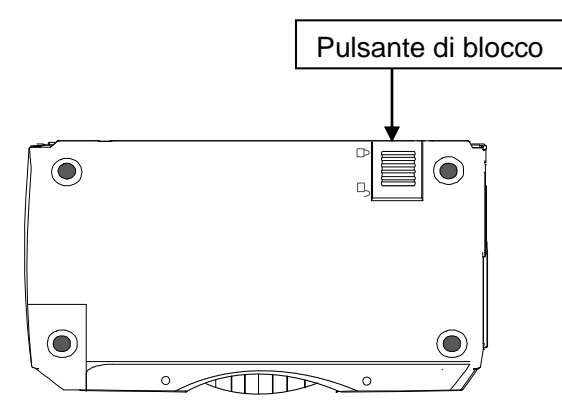

#### Configurazione del sistema

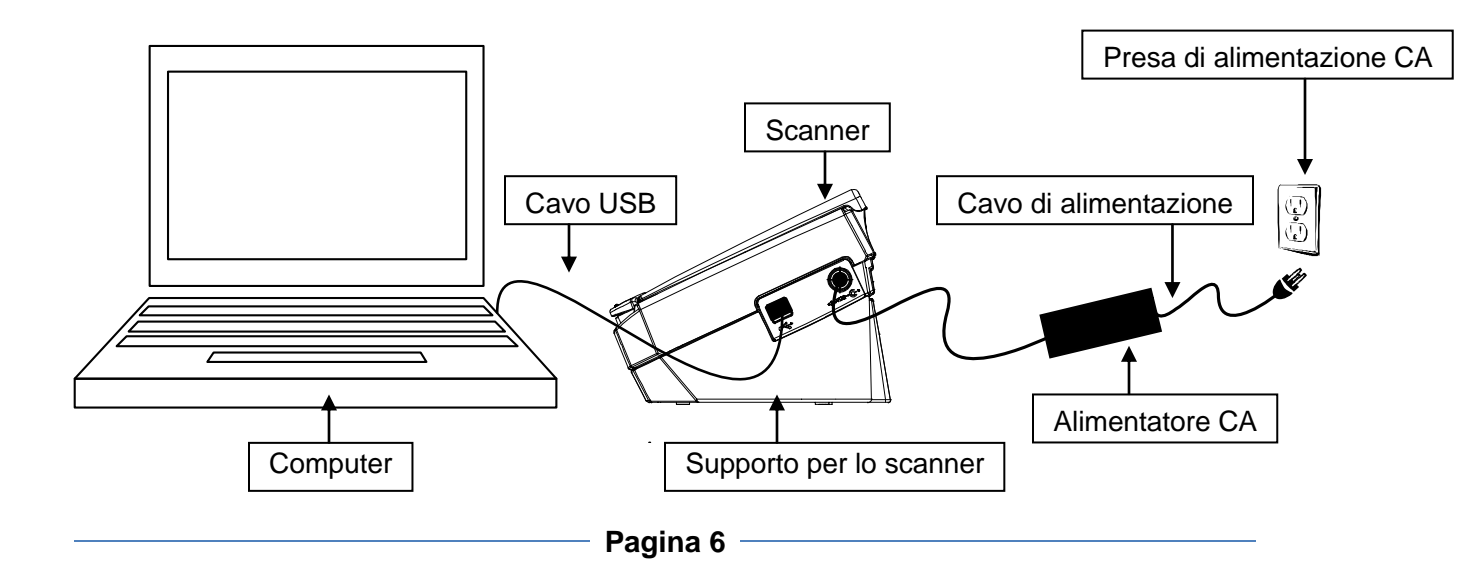

Non collegare lo scanner al computer prima di avere installato il software.

2 Ispezionare il kit per avere la certezza che tutti i materiali siano inclusi e privi di danni.

#### Esportare i dati e rimuovere il software DxLINK™ compatibile

Se si dispone di una versione di valutazione o una versione altrimenti incompatibile di un Sistema di analisi dotato di strumenti con tecnologia DxLINK<sup>™</sup>, è necessario rimuovere il programma e i file associati prima dell'installazione del nuovo software.

1. Esportare i dati rilevanti seguendo le istruzioni in "Esportazione dei dati come file CSV" nella sezione GESTIONE DATI. Assicurarsi che un operatore con permessi amministrativi stia eseguendo questa attività.

2. Disinstallare le applicazioni DxLINK e AVA6Plus ed eliminare i file relativi.

Contattare l'Assistenza tecnica per ulteriori informazioni.

#### Installazione del software

- Inserire il CD di installazione del sistema di analisi dotato di strumenti GIMA nell'unità CD-ROM e seguire le istruzioni della procedura guidata di installazione di DxLINK<sup>™</sup>.
  - Se la procedura guidata non si avvia automaticamente, aprire **Risorse** del computer e fare doppio clic sul CD dal titolo **Installare DxLINK**.
  - Si consiglia di utilizzare le impostazioni predefinite. Per modificare le opzioni di installazione, fare clic su Avanzate.
- 2. Al termine dell'installazione, selezionare **Fine** per uscire dall'installazione guidata.

#### Installazione dell'hardware

- 1. Sbloccare lo scanner spostando sulla posizione di sblocco il pulsante blu che si trova nella parte inferiore (vedere l'illustrazione a pagina 6).
- 2. Collegare lo scanner al computer tramite una porta USB.
- 3. Collegare lo scanner a una presa di corrente.
- 4. Verrà visualizzata la procedura guidata **Trovato nuovo hardware** che guiderà l'utente nel processo di installazione.

- Se in Windows viene chiesto se si desidera collegarsi a Windows Update per trovare un driver, selezionare "No, non ora".

- Se in Windows viene chiesto se si desidera individuare il driver automaticamente o manualmente, selezionare "Automaticamente".

- Se in Windows viene visualizzato un messaggio che avverte che il software del driver non ha superato i test Logo di Windows, selezionare "Continuare comunque".

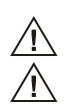

In alcuni sistemi operativi l'hardware viene installato automaticamente.

Ogni volta che il cavo USB viene collegato a una porta USB diversa da quella utilizzata per l'installazione del software, potrebbe essere visualizzata la richiesta di cercare il driver del dispositivo. Fare clic su "Sì" per continuare.

- L'installazione è stata completata correttamente quando la spia di indicazione sullo scanner passa da rossa a verde.
  - 5. Posizionare lo scanner sull'apposito supporto (vedere l'illustrazione a pagina 6).

#### Impostazione iniziale

Per eseguire il programma DxLINK<sup>™</sup>, fare clic sul menu **Start**, selezionare **Tutti i programmi**, quindi la cartella **DxLINK** e infine fare clic su **DxLINK**.

La prima volta che viene aperto il programma è necessario creare l'account dell'amministratore.

Si consiglia di assegnare il permesso di amministratore a più account operatore. Per aggiungere o modificare un account operatore, vedere la sezione "Aggiunta o rimozione di un account operatore" in Opzioni amministrative.

Se si sta installando una versione aggiornata del Sistema di analisi dotato di strumenti Gima con tecnologia DxLINK<sup>™</sup>, è possibile che venga richiesto di aggiornare il database in questa fase. Per ulteriori dettagli su questo messaggio, vedere la Guida alla risoluzione dei problemi.

Immettere i dati nei campi Identificativo operatore, Nome operatore e Password. Reimmettere la password per conferma e fare clic su Continua.

I dati dell'account dell'amministratore devono essere conservati in un luogo sicuro. Qualora l'identificativo operatore e la password vadano persi o dimenticati, sarà necessario l'intervento dell'assistenza tecnica.

| F                                                                                                    |                                                                                                    |
|----------------------------------------------------------------------------------------------------|----------------------------------------------------------------------------------------------------|
| Impostazione iniziale                                                                                                    |                                                                                                    |
| Prima di utilizzare questa applicaz<br>account utente amministrativo. So<br>operatore, un nome operatore e u<br>Continua. | ione è necessario configurare un<br>cegliere di seguito un identificativo<br>ma password, quindi fare click su |
| Identificativo operatore:                                                                                                 | Amministratore                                                                                                 |
| Nome operatore:                                                                                                    | Amministratore                                                                                                 |
| Password:                                                                                                    |                                                                                                    |
| Conferma password:                                                                                                    |                                                                                                    |
|                                                                                                    | Continua Annulla                                                                                               |

#### Esecuzione del programma

Per eseguire il programma DxLINK™, fare clic sul menu **Start**, selezionare **Tutti i programmi**, quindi la cartella **DxLINK** e infine fare clic su **DxLINK**.

#### Accesso

Quando si avvia il programma DxLINK™ viene visualizzata la schermata di accesso.

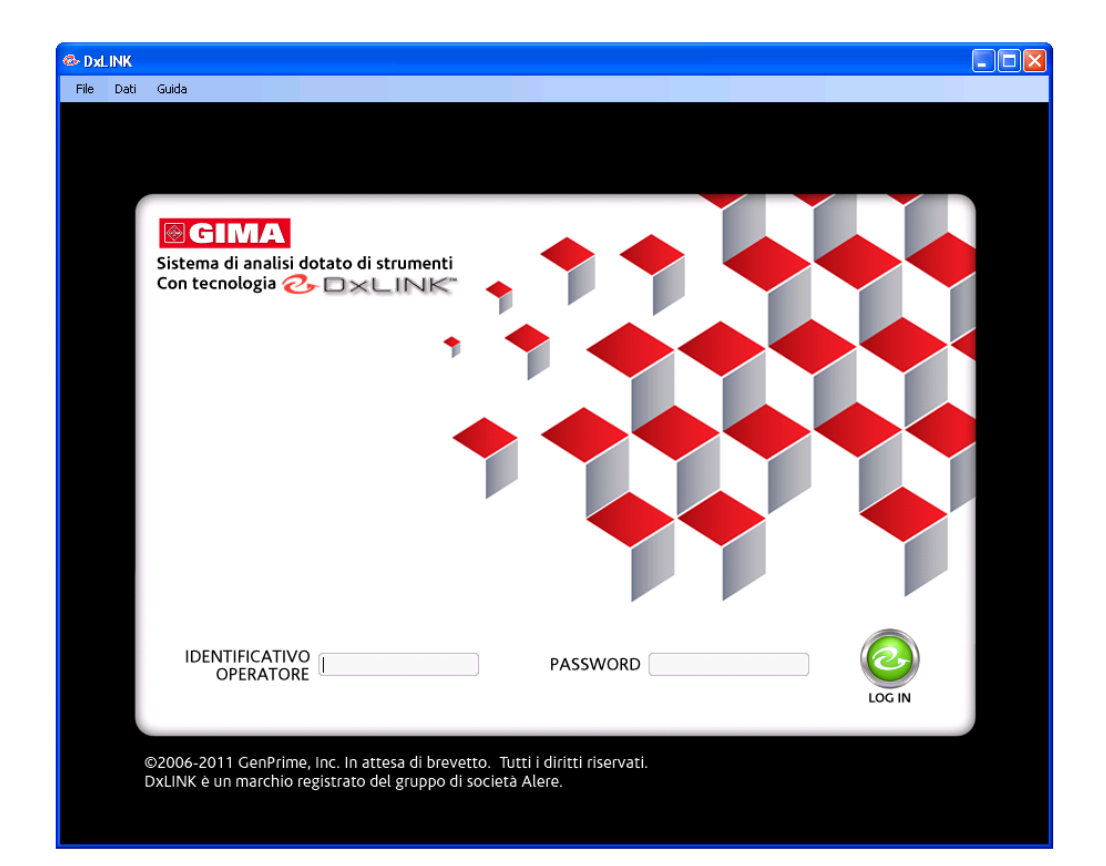

L'operatore può accedere immettendo le proprie credenziali nei campi Identificativo operatore e Password e facendo clic sull'icona **LOG IN**.

Prima dell'accesso è possibile aprire il Manuale dell'operatore tramite il menu **Guida** che si trova nella parte superiore della schermata.

Se l'identificativo operatore o la password dovessero andare persi, consultare la **Guida alla risoluzione dei problemi** a pagina 24.

#### Menu principale

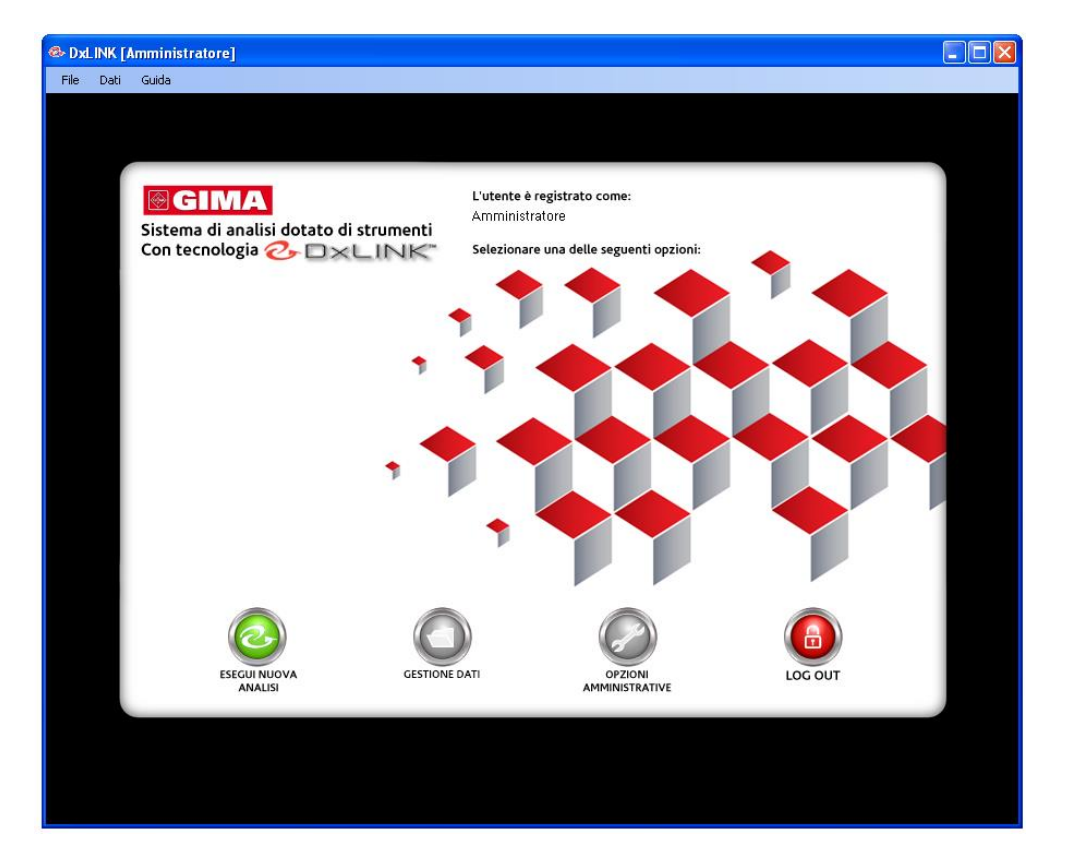

Dopo l'accesso, verrà visualizzato il menu principale.

Il menu principale consente di accedere alle seguenti funzioni del software:

- **ESEGUI NUOVA ANALISI** consente all'operatore di immettere informazioni sull'analisi, eseguire nuove analisi e generare rapporti.
- **GESTIONE DATI** consente all'operatore di visualizzare e gestire i dati delle analisi.
- OPZIONI AMMINISTRATIVE consente all'amministratore di aggiungere, rimuovere o modificare le informazioni, le password e i permessi degli operatori.
- LOG OUT consente all'operatore di terminare la sessione corrente.

Per accedere a queste funzioni, fare clic sulle icone corrispondenti.

È possibile accedere al **Manuale dell'operatore** e ad alcune di queste funzioni tramite la barra degli strumenti che si trova nella parte superiore della schermata.

#### Esecuzione di una nuova analisi

Dopo avere selezionato **ESEGUI NUOVA ANALISI**, all'operatore verrà richiesto di immettere le informazioni relative al donatore e alla località dell'analisi.

| 🕹 Dx |      | Amministratore]                           |                    |                                        |                  |
|------|------|-------------------------------------------|--------------------|----------------------------------------|------------------|
| File | Dati | Guida                                     |                    |                                        |                  |
|      |      |                                           |                    |                                        |                  |
|      |      |                                           |                    |                                        |                  |
|      | ſ    | <b>₿GIMA</b>                              |                    |                                        |                  |
|      |      | Sistema di analisi do<br>Con tecnologia 🕗 | otato di strumenti | etare i seguenti campi:                |                  |
|      |      | INFORMAZIONI SU                           | JL DONATORE        | INFORMAZIONI SUL<br>E SULLA LOCALITÀ / | L'OPERATORE      |
|      |      | Numero identificativo<br>Obbligatorio     | A12345             | Nome operatore                         | Amministratore   |
|      |      | Nome                                      | J.                 | Titolo                                 | Operatore        |
|      |      | Cognome                                   | Smith              | Nome organizzazione                    | Laboratorio XYZ  |
|      |      | Data di nascita                           | 27/01/1980         | Indirizzo organizzazione               | Via XYZ          |
|      |      | Sesso                                     | Maschio -          | Nome località analisi                  |                  |
|      |      | Informazioni sul<br>referente             |                    | Indirizzo località analisi             |                  |
|      |      |                                           |                    | ]                                      |                  |
|      | l    |                                           |                    |                                        | POSTERDRE AVANTI |
|      |      |                                           |                    |                                        |                  |
|      |      |                                           |                    |                                        |                  |
|      |      |                                           |                    |                                        |                  |

#### Immissione delle informazioni sul donatore e la località dell'analisi

I campi non sono obbligatori, ad eccezione del Numero identificativo del donatore. Per poter continuare è necessario immettere il numero identificativo del donatore.

Per eseguire la compilazione automatica delle informazioni sul donatore archiviate nel database dell'operatore, fare clic sul simbolo della ricerca. Si apre una finestra di ricerca che consente all'operatore di cercare le informazioni sul donatore. Nei campi corrispondenti, immettere il cognome, il nome o il numero identificativo del donatore. Prima di procedere, accertarsi che TUTTE le informazioni visualizzate siano corrette e verificare se il numero identificativo deve essere modificato o aggiornato.

Fare clic su un campo per immettere le informazioni corrispondenti. Tutti i dati immessi verranno integrati nel rapporto di analisi ed automaticamente salvati in **Gestione dati**.

Le informazioni immesse in Nome operatore, Titolo, Nome organizzazione e Indirizzo organizzazione vengono automaticamente collegate ai singoli profili operatore e possono essere modificate esclusivamente tramite la funzione **Opzioni amministrative**.

Una volta immesse le informazioni desiderate, fare clic su **AVANTI** per continuare.

# Immissione delle informazioni sul prodotto e i risultati dell'analisi di adulterazione

DxLINK [Amminist File Dati Guida L'utente è registrato come: Amminis Numero identificativo donatore: A12345 GIMA stema di analisi dotato di strumenti n tecnologia 🕗 🗆 🗙 LINK are una delle seguenti opzioni INFORMAZIONI SUL PRODOTTO RISULTATI DELL'ANALISI DI ADULTERAZIONE NON NORMALE ANOMALO APPLICABILE D0A123 Numero lotto TEMP V ata di scadenza 2013 V ox V S.G. V V TUTTI SUPERATO V V GLUT V

Dopo avere immesso le informazioni sul donatore e la località dell'analisi, verrà richiesto di immettere i dati sul prodotto e i risultati dell'analisi di adulterazione.

Tutti i dispositivi di screening compatibili con DxLINK<sup>™</sup> sono dotati di uno speciale sistema di codici a barre che consente la formattazione automatica delle analisi e il riconoscimento dei menu. L'operatore non deve immettere il numero di riferimento del prodotto, il nome e il menu di analisi.

Per poter proseguire sono obbligatori i campi Numero lotto e Data di scadenza. I dati da immettere si trovano sull'esterno della confezione del dispositivo di screening GIMA

Una volta immessi, i dati dei campi Numero lotto e Data scadenza verranno inseriti automaticamente per tutta la sessione. Verificare che siano corretti prima di continuare.

Se applicabile, interpretare la temperatura e i risultati dell'analisi di adulterazione del dispositivo di screening compatibile con DxLINK<sup>™</sup> in base alle informazioni riportate nel corrispondente foglietto illustrativo.

Per immettere la temperatura o i risultati dell'analisi di adulterazione selezionare la relativa casella. Se tutti i parametri di adulterazione sono normali, selezionare la casella **TUTTI SUPERATO**. I risultati del dispositivo di screening GIMA devono essere interpretati entro il lasso di tempo specificato nel corrispondente foglietto illustrativo.

Per avviare l'interpretazione dell'analisi, posizionare il dispositivo di screening compatibile con DxLINK<sup>™</sup> sul piano dello scanner con la facciata rivolta verso il basso e il corretto orientamento verticale, quindi fare clic su **ESEGUI ANALISI.** 

Verificare che i recipienti per la raccolta dei campioni siano correttamente sigillati e che la facciata del dispositivo di screening sia pulita e asciutta.

#### Scansione e analisi

Per la scansione e l'analisi occorrono in media 20 secondi. Durante questo periodo, viene in primo luogo visualizzato "Modalità Memoria nativa". Se si fa clic su **Annulla**, verrà visualizzato un messaggio di errore. Per ulteriori informazioni consultare la Guida alla risoluzione dei problemi.

Dopo la scansione viene visualizzato "analisi..."

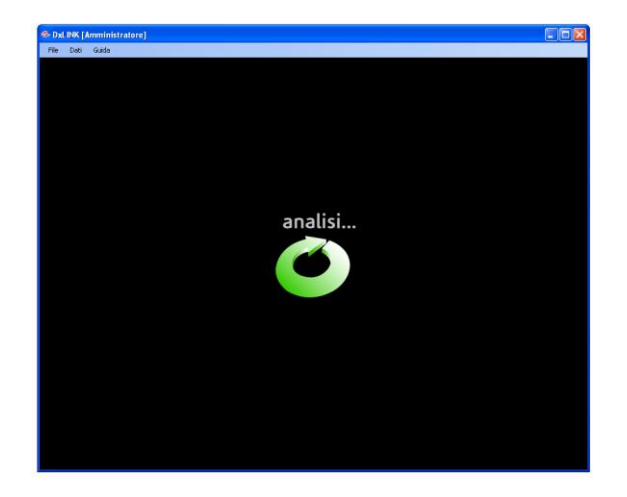

Una volta completata l'analisi, verrà visualizzata la schermata dei risultati.

Nel caso si verifichi un errore di scansione o di analisi, vedere la **Guida alla** risoluzione dei problemi a pagina 24.

#### Visualizzazione dei risultati e immagine analisi

| ile <u>D</u> ati | <u>G</u> uida                                                                                                    |                                                                |                                   |                      |                                |  |
|------------------|----------------------------------------------------------------------------------------------------|----------------------------------------------------------------|-----------------------------------|----------------------|--------------------------------|--|
|                  | Sistema di analisi dotato di strumenti<br>Con tecnologia 🔗 D×LINK                                                                                                    | Numero identificativo dor<br>A12345<br>DETTAGLI RISULTATO ANAI | atore:<br>_ISI                    | 1                    |                                |  |
|                  | RISULTATO ANALISI                                                                                                    | Parametro                                                      | Limite <mark>di nievamento</mark> | Risultato            |                                |  |
|                  |                                                                                                    | Amfetamina (AMP)<br>Morfina (MOP)                              | 500 ng/mL<br>300 ng/mL            | Negativo<br>Negativo |                                |  |
|                  | IMMAGINE ANALISI                                                                                                    | Cocaina (COC)                                                  | 300 ng/mL                         | Negativo             |                                |  |
|                  |                                                                                                    | Marijuana (THC)<br>Metilenediossimetamfetamina (MDMA)          | 50 ng/mL<br>500 ng/mL             | Negativo             |                                |  |
|                  |                                                                                                    | Metadone (MTD)<br>Buprenorfina (BUP)                           | 300 ng/mL<br>10 ng/mL             | Negativo<br>Negativo |                                |  |
|                  | - B2000                                                                                                    | Controllo 1                                                    |                                   | Valido               |                                |  |
|                  |                                                                                                    | Controllo 2<br>Controllo 3                                     |                                   | Valido               |                                |  |
|                  | CR W/ MOP DIE MID BUP                                                                                                    | Controllo 4                                                    |                                   | Valido               |                                |  |
|                  | 1.5 GLUT 5-0 -0                                                                                                    | Creatinine (CRE)                                               |                                   | Normale              |                                |  |
|                  |                                                                                                    | Glutaraldehyde (GLUT)                                          |                                   | Normale              |                                |  |
|                  |                                                                                                    | Nitrite (NIT)                                                  |                                   | Normale              |                                |  |
|                  |                                                                                                    | Gravità specifica (G.S.)                                       |                                   | Normale              |                                |  |
|                  |                                                                                                    | Ossidanti (OSS)                                                |                                   | Normale              |                                |  |
|                  | and the second second sec | remperatora                                                    |                                   | Normale              |                                |  |
|                  |                                                                                                    | Verifica controllo qualità del sistema                         |                                   | Superato             |                                |  |
|                  | COMMENTI DELL'OPERATOR                                                                                                    | E `                                                            |                                   |                      |                                |  |
|                  | L.                                                                                                    |                                                                |                                   |                      |                                |  |
|                  |                                                                                                    |                                                                |                                   |                      | SALVA E VISUALIZZA<br>RAPPORTO |  |
|                  |                                                                                                    |                                                                |                                   |                      |                                |  |
|                  |                                                                                                    |                                                                |                                   |                      |                                |  |
|                  |                                                                                                    |                                                                |                                   |                      |                                |  |
|                  |                                                                                                    |                                                                |                                   |                      |                                |  |
|                  |                                                                                                    |                                                                |                                   |                      |                                |  |

Se la scansione e l'analisi vengono eseguite senza errori, i risultati verranno visualizzati in dettaglio.

#### Dettagli del risultato dell'analisi

- I vari parametri di analisi sono visualizzati unitamente al limite di rilevazione corrispondente e al risultato dell'analisi qualitativa. I risultati sono indicati come "Presunto positivo" o "Negativo".
- I risultati delle bande di controllo sono indicati come "Valido" o "Non valido".
- Se applicabile, i risultati di temperatura e adulterazione immessi manualmente sono indicati come "Normale" o "Anomalo".
- Il risultato della verifica controllo qualità del sistema è indicato come "Superato".

#### Risultato dell'analisi

I risultati collettivi dei parametri di analisi, delle bande di controllo, della verifica controllo qualità del sistema e dell'analisi di adulterazione (se applicabile) insieme forniscono un risultato globale, visualizzato nell'angolo superiore sinistro dello schermo.

• "Presunto positivo" indica che la concentrazione di uno o più degli analiti target può avere superato il relativo valore di cut-off.

- "Negativo" indica che le concentrazioni di tutti gli analiti target non hanno superato i relativi valori di cut-off.
- "Non valido" molto spesso indica che il volume del campione non era sufficiente o che non sono state impiegate tecniche procedurali corrette. Ripetere la procedura di analisi con un nuovo dispositivo di screening.
- "Anomalo" indica che uno o più dei parametri di adulterazione immessi erano anomali. Nel determinare la validità del campione clinico e dei risultati dell'analisi associati è necessario rifarsi al giudizio clinico.

Se il risultato globale dell'analisi è Anomalo, i risultati delle analisi restanti potrebbero non essere validi. Per informazioni sulla validità delle bande di controllo, vedere la sezione Dettagli del risultato dell'analisi.

#### Immagine analisi

• Verrà visualizzata un'immagine del dispositivo di screening.

#### Commenti dell'operatore

 L'operatore può immettere osservazioni rilevanti nel campo dei commenti. I commenti possono consistere, ad esempio, in osservazioni empiriche o in informazioni relative a dichiarazioni fatte dal donatore. Tutte le informazioni immesse nel campo Commenti operatore verranno salvate e integrate nel rapporto analisi di screening.

#### Salvataggio e visualizzazione del rapporto

- Dopo avere immesso tutte le informazioni pertinenti nel campo Commenti operatore, per concludere la procedura di analisi fare clic su SALVA E VISUALIZZA RAPPORTO. Dopo avere selezionato questa funzione, non sarà più possibile apportare modifiche o aggiunte al rapporto analisi di screening.
- I risultati delle analisi vengono salvati automaticamente in **Gestione dati**. Vedere la sezione **Gestione dati** a pagina 18 per le relative istruzioni.

### Rapporto analisi di screening

• Dopo la conclusione della procedura di analisi, viene generato automaticamente il rapporto analisi di screening come file in formato PDF e il programma torna automaticamente al **Menu Principale.** 

| ARAMETRO<br>mfetamina (AMP)<br>lorfina (MOP)<br>letamfetamina (MET<br>ocaina (COC)<br>larijuana (THC)<br>letilenediossimetam<br>letadone (MTD)<br>uprenorfina (BUP) | T)<br>nfetamina (MDMA)                                                                                                    | LIMITE DI RILEVAMENTO<br>500 ng/mL<br>300 ng/mL<br>500 ng/mL<br>50 ng/mL<br>50 ng/mL                                                                                    | RISULTAT(<br>Negativo<br>Negativo<br>Negativo<br>Negativo                                                                                                    |
|----------------------------------------------------------------------------------------------------|----------------------------------------------------------------------------------------------------|----------------------------------------------------------------------------------------------------|----------------------------------------------------------------------------------------------------|
| ocaina (COC)<br>larijuana (THC)<br>letilenediossimetan<br>letadone (MTD)<br>uprenorfina (BUP)                                                                       | nfetamina (MDMA)                                                                                                    | 50 ng/mL<br>50 ng/mL                                                                                                    | Negativo                                                                                                    |
|                                                                                                    |                                                                                                    | 300 ng/mL<br>10 ng/mL                                                                                                    | Negativo<br>Negativo<br>Negativo<br>Negativo                                                                                                    |
| ontrollo 1<br>ontrollo 2<br>ontrollo 3<br>ontrollo 4                                                                                                    |                                                                                                    |                                                                                                    | Valido<br>Valido<br>Valido<br>Valido                                                                                                    |
| reatinine (CRE)<br>lutaraldehyde (GLU<br>itrite (NIT)<br>ssidanti (OSS)<br>H<br>ravità specifica (G.S<br>emperatura                                                 | T)<br>.)                                                                                                    |                                                                                                    | Normale<br>Normale<br>Normale<br>Normale<br>Normale<br>Normale                                                                                                |
| erifica controllo qua                                                                                                    | alità del sistema                                                                                                    |                                                                                                    | Superato                                                                                                    |
|                                                                                                    |                                                                                                    |                                                                                                    |                                                                                                    |
|                                                                                                    |                                                                                                    |                                                                                                    |                                                                                                    |
|                                                                                                    | eatinine (CRE)<br>eatinine (CRE)<br>utaraldehyde (GLU<br>utaraldehyde (GLU<br>siddanti (OSS)<br>4<br>avità specifica (G.S<br>mperatura<br>wrifica controllo qua | nitrollo 3<br>eatinine (CRE)<br>utaraldehyde (GLUT)<br>trite (NIT)<br>sidanti (OSS)<br>4<br>avità specifica (G.S.)<br>mperatura<br>rifica controllo qualità del sistema | eatinine (CRE)<br>utaraldehyde (GLUT)<br>trite (NIT)<br>sidanti (OSS)<br>4<br>avità specifica (GS.)<br>mperatura<br>vrifica controllo qualità del sistema<br> |

• È possibile visualizzare o stampare il rapporto in qualunque momento mediante **Gestione dati**. Per stampare il rapporto, fare clic sull'icona di stampa nella finestra del rapporto analisi di screening.

La funzione **Gestione dati** consente all'operatore di visualizzare e gestire i dati di analisi.

Per accedere a questa funzione, fare clic su **GESTIONE DATI** dal menu principale o selezionarla dalla barra degli strumenti.

La schermata Gestione dati si apre in una nuova finestra.

| 🕹 Ges        | tione dati                  | And Distances                        | 1000                     |                          |                    |                        |                               |                                                                                               |
|--------------|-----------------------------|--------------------------------------|--------------------------|--------------------------|--------------------|------------------------|-------------------------------|-----------------------------------------------------------------------------------------------|
|              | Data/Ora                    | Numero<br>identificativo<br>donatore | Nome                     | Cognome                  | Data di<br>nascita | Sesso                  | Informazioni<br>sul referente |                                                                                               |
|              | 10/07/2015 13:21            | A12345                               | d.                       | Smith                    | 10/07/1980         | Maschio                |                               | Controllo 1: Valido<br>AMP: Negativo<br>Controllo 2: Valido<br>MET: Negativo<br>THC: Negativo |
| Qu           | es <u>t</u> a sessione 🔘 li | ntervallo <u>d</u> ata 🔘 T           | utti i c <u>a</u> mpioni |                          |                    |                        | Nome donatore:                |                                                                                               |
| Data<br>10/0 | inizio: Dat<br>7/2015 - 10/ | a fine:<br>07/2015 👻                 |                          | <u>R</u> isultati archiv | /io Apri risulta   | ti arc <u>h</u> iviati | Visualizza rappo              | nto Esporta come CSV_ Qhiudere                                                                |

#### Visualizzazione dei risultati salvati

Per visualizzare i risultati salvati, selezionare una delle tre opzioni di visualizzazione dei dati nell'angolo inferiore sinistro:

- La modalità predefinita è **Questa sessione**. Questa opzione visualizza i risultati salvati dall'ultimo accesso dell'operatore.
- Tutti i campioni visualizza i risultati esistenti salvati nel database.
- Intervallo data consente all'operatore di filtrare i risultati delle analisi in base alla data di inizio e fine.

Per cercare i risultati delle analisi di un donatore, selezionare l'intervallo data per la ricerca e immettere il nome del donatore nel campo di ricerca Nome del donatore.

Per ordinare i risultati, fare clic sull'intestazione della colonna desiderata.

Ogni riga corrisponde ad una singola analisi di screening. Quando viene selezionata una riga, viene visualizzata l'immagine analisi corrispondente.

Per visualizzare altri dati, trascinare la barra di scorrimento orizzontale.

#### Visualizzazione e stampa dei rapporti analisi salvati

- Per visualizzare un singolo rapporto analisi salvato, selezionare la riga del risultato e fare clic su **Visualizza rapporto**. Il rapporto analisi di screening corrispondente verrà visualizzato come file in formato PDF.
- È possibile visualizzare i rapporti analisi salvati tenendo premuto il tasto Control, selezionando diverse righe e facendo quindi clic su **Visualizza rapporto**.

#### Esportazione dei dati come file CSV

- Per esportare un singolo risultato salvato, selezionare la riga del risultato di analisi e fare clic su Esporta come CSV. Verrà aperta una finestra di dialogo che consente l'esportazione dei dati come file in formato CSV. Una volta esportato il file, sarà possibile aprirlo in Microsoft Excel o altri programmi di foglio di calcolo similari.
- Per esportare più risultati di analisi salvati, selezionare le righe corrispondenti tenendo premuto il tasto Control, quindi fare clic su Esporta come CSV. Verrà visualizzata una finestra di dialogo che consente di salvare i dati selezionati in una cartella del computer come file in formato CSV.

#### Archiviazione dei risultati

I computer sono soggetti a limitazioni di spazio per i dati. Dato che i file dei rapporti analisi di screening sono di grandi dimensioni, è opportuno archiviare periodicamente i dati su dispositivi di memorizzazione esterni. Questa funzione può essere eseguita esclusivamente da operatori che dispongono dei permessi di amministratore.

#### Creazione di un archivio

- Fare clic su Risultati archivio.
- Verrà visualizzata una finestra di dialogo dal titolo Salva Archivio.
- Selezionare una posizione e immettere il nome di file da attribuire all'archivio.
- Fare clic su Salva.
- Verrà visualizzato un messaggio di conferma con la posizione scelta dall'utente per il file.
- Fare clic su Ok.
- La finestra Gestione dati si aggiorna e mostra il database a questo punto vuoto, in quanto i dati sono stati trasferiti in un percorso alternativo.

Creando un archivio, i risultati delle analisi vengono trasferiti in modo permanente dalla posizione corrente a quella alternativa.

#### Visualizzazione di un archivio

• Fare clic su Apri risultati archiviati.

- Verrà visualizzata una finestra di dialogo dal titolo Seleziona Archivio.
- Selezionare un file creato in precedenza con la funzione Risultati Archivio.
- Fare clic su Apri.
- Verrà visualizzata la finestra **Risultati archiviati** che visualizza i dati archiviati in precedenza.
- Sfogliare le scansioni archiviate, visualizzare e stampare i rapporti seguendo le istruzioni riportate per **Visualizza risultati salvati**.

#### Eliminazione dei risultati archiviati

L'operatore può scegliere di eliminare in modo permanente un file archiviato. Per eliminare un archivio, fare clic con il pulsante destro del mouse sul file da eliminare o spostare l'archivio nel Cestino sul desktop. **Opzioni amministrative** consente all'amministratore di aggiungere, rimuovere o modificare le informazioni, le password e i permessi degli operatori.

| Identificativo operator   | e Nome operatore | Permessi                  |                 | Aggiung |
|---------------------------|------------------|---------------------------|-----------------|---------|
| Amministratore            | Amministratore   | Amministra                | tore            | Rimuo   |
| Identificativo operatore: | Amministratore   | Titolo:                   | Operatore       |         |
| Nome operatore:           | Amministratore   | Nome organizzazione:      | Laboratorio XYZ |         |
| Permessi:                 | Amministratore 🗸 | Indirizzo organizzazione: | Via XYZ         | Ī       |
|                           |                  |                           |                 |         |

Per accedere a questa funzione, fare clic su **OPZIONI AMMINISTRATIVE** dal menu principale o dalla barra degli strumenti.

#### Permessi

Gli operatori che dispongono dei permessi di Amministratore sono in grado di:

- Aggiungere e rimuovere account.
- Modificare l'identificativo e il nome operatore di tutti gli account.
- Modificare titolo, nome organizzazione e indirizzo di tutti gli account.
- Cambiare le password di tutti gli account.
- Modificare i permessi di tutti gli account.
- Accesso ai risultati delle analisi per tutti gli operatori.
- Accedere ai Rapporti errore.

Gli operatori che dispongono di permessi come **Utente normale** si limitano a svolgere le seguenti operazioni:

- Modificare titolo, nome organizzazione e indirizzo del proprio account.
- Cambiare la password del proprio account.
- Accesso solo ai risultati delle analisi generate dall'operatore stesso.

#### Aggiunta o rimozione di un account operatore

- Per creare un nuovo account operatore fare clic su Aggiungi.
- Verrà chiesto all'amministratore di scegliere una password per il nuovo account.
- In seguito, l'amministratore dovrà immettere i dati nei campi Identificativo operatore e Nome operatore, e assegnare i permessi al nuovo account.
- Per rimuovere un account operatore, selezionare un operatore dell'elenco Account operatore e fare clic su **Rimuovi**.

#### Modifica della password

- Selezionare un operatore dall'elenco Account operatore.
- Fare clic su Password: Modifica.
- Nella finestra *Scegli password*, immettere la nuova password in entrambi i campi e fare clic su **OK**.

#### Recupero della password

- Qualora un operatore che dispone di permessi come **Utente normale** dovesse smarrire la propria password, un amministratore potrà servirsi della funzione di modifica della password per reimpostarla.
- Se sono disponibili vari account amministratore, tutti gli amministratori designati possono reimpostare le password di tutti gli account.
- Se esiste un solo account amministratore e la relativa password va persa, è necessario rivolgersi all'assistenza tecnica.

#### Rapporti errore

Come ausilio per la risoluzione dei problemi da parte dell'assistenza tecnica, il programma è dotato di un sistema di segnalazione degli errori. Se necessario, istruzioni dettagliate su questa funzione verranno fornite dai tecnici dell'assistenza.

#### DISCONNESSIONE

L'opzione **LOG OUT** consente all'operatore di terminare la sessione corrente. È possibile selezionarla dal menu principale e dalla barra degli strumenti.

#### Uscita dal programma

L'operatore può uscire dal programma a qualunque punto della procedura facendo clic sulla X nell'angolo superiore destro della finestra. Questa opzione è anche disponibile sulla barra degli strumenti in **File**. I dati non salvati prima dell'uscita dal programma andranno persi.

#### Arresto dello scanner

Per arrestare lo scanner scollegarlo dalla presa di alimentazione CA.

Di seguito è fornito un riepilogo dei messaggi di errore e di avvertenza che possono essere generati durante il funzionamento del sistema. Se il problema persiste chiamare l'assistenza tecnica.

#### Password o identificativo operatore errato.

- Verificare che l'identificativo dell'operatore e la password siano stati immessi correttamente.
- Il campo della password fa distinzione fra maiuscole e minuscole. Accertarsi che il tasto bloccamaiuscole sia disattivato.
- In caso di perdita dell'identificativo operatore o della password, vedere la sezione **Recupero della password** a pagina 22.

#### Scansione non riuscita.

- Verificare che la procedura di installazione dell'hardware sia stata eseguita correttamente.
- Lo scanner deve essere utilizzato con il cavo di alimentazione e l'alimentatore CA forniti in dotazione nella confezione originale.
- Accertarsi che il cavo USB per il collegamento dello scanner al computer sia inserito. Se il problema persiste, provare con un'altra porta USB del computer.
- Verificare che il pulsante di blocco ubicato sulla parte inferiore dello scanner sia in posizione di sblocco.

#### Errore di comunicazione scanner. Controllare i collegamenti dello scanner.

- Verificare che la procedura di installazione dell'hardware sia stata eseguita correttamente.
- Lo scanner deve essere utilizzato con il cavo di alimentazione e l'alimentatore CA forniti in dotazione nella confezione originale.
- Accertarsi che il cavo USB per il collegamento dello scanner al computer sia inserito. Se il problema persiste, provare con un'altra porta USB del computer.
- Verificare che il pulsante di blocco ubicato sulla parte inferiore dello scanner sia in posizione di sblocco.

#### Errore nella cattura dell'immagine. Assicurarsi che il dispositivo di test sia posizionato correttamente sulla superficie dello scanner e che quest'ultima sia pulita.

- Verificare che il dispositivo di test sia posizionato sul piano dello scanner con la facciata rivolta verso il basso e il corretto orientamento verticale.
- Accertarsi che sulla facciata del dispositivo di screening non siano presenti condensa o detriti. Vedere le **Istruzioni per la pulizia** a pagina 32.

#### Scansione non riuscita: non sono stati individuati tipi di test supportati

- Verificare che il pulsante di blocco ubicato sulla parte inferiore dello scanner sia in posizione di sblocco.
- Verificare che il dispositivo utilizzato sia un dispositivo di screening GIMA con tecnologia DxLINK<sup>™</sup>. Gli altri dispositivi di test non vengono riconosciuti dal sistema di analisi dotato di strumenti GIMA.
- Se il codice a barre è mancante, danneggiato o illeggibile, è necessario utilizzare un nuovo dispositivo di test.
- Accertarsi che sulla facciata del dispositivo di screening non siano presenti condensa o detriti. Vedere le **Istruzioni per la pulizia** a pagina 32.

#### Scansione non riuscita: individuati tipi di test multipli

- Verificare che sul piano dello scanner sia stato posizionato un solo test.
- Se il codice a barre è mancante, danneggiato o illeggibile, è necessario utilizzare un nuovo dispositivo di test.
- Accertarsi che sulla facciata del dispositivo di screening non siano presenti condensa o detriti.

#### La verifica controllo qualità del sistema non è riuscita. Ritentare la scansione?

- L'etichetta del controllo di qualità del sistema potrebbe non rispettare le specifiche oppure essere danneggiata o assente.
- Verificare che il dispositivo di screening e la superficie dello scanner non siano sporchi, danneggiati o graffiati.
- Rieseguire la scansione facendo clic su Sì quando viene richiesto.
- Se l'errore persiste, fare clic su **No** quando viene richiesto.
- Ripetere la procedura di test con un nuovo dispositivo di screening.

### Spazio sul disco rigido in esaurimento. Un amministratore deve intervenire a breve per archiviare il database dei risultati salvati.

- Il limite della capacità di archiviazione dati del disco rigido è quasi stato raggiunto.
- Aprire la finestra **Gestione dati** e archiviare i risultati delle analisi salvati in una unità disco rigido separata o in rete. Per ulteriori istruzioni vedere la pagina 19.

#### Spazio sul disco rigido insufficiente per eseguire una scansione. Un amministratore deve intervenire immediatamente per archiviare il database dei risultati salvati.

- Il limite della capacità di archiviazione dati del disco rigido è stato raggiunto.
- Aprire la finestra Gestione dati e archiviare i risultati delle analisi salvati in una unità disco rigido separata o in rete. Per ulteriori istruzioni vedere la pagina 19.

### Il dispositivo di analisi è scaduto. Utilizzare un dispositivo di analisi che non sia scaduto.

 Controllare la data di scadenza riportata sulla confezione del dispositivo di analisi. Se il dispositivo è scaduto, predisporne lo smaltimento e utilizzarne uno nuovo.

È stata installata una versione del software più recente. Ora il database verrà aggiornato. Salvare una copia di backup prima di iniziare l'aggiornamento? (Selezionando "Annulla" si chiude il programma).

- Tutti i dati dovrebbero rimanere sempre attivi nella schermata Gestione dati corrente; tuttavia, si consiglia di creare una copia di backup.
- Fare clic su "Sì" per salvare una copia di backup del database nella posizione desiderata. Per visualizzare la copia di backup, contattare il servizio di assistenza tecnica.
- Fare clic su "No" per aggiornare il database esistente senza salvare una copia di backup.
- Fare clic su "Annulla" per uscire dal programma senza eseguire alcuna operazione. Per poter utilizzare il software, tuttavia, è necessario scegliere un'opzione.

# Impossibile aprire il rapporto in formato PDF. Verificare che sia installata un'applicazione per leggere i file PDF.

• Per vedere i rapporti delle analisi di screening, installare Adobe Reader o un'applicazione similare per visualizzare i file in formato PDF.

# Si è verificato un errore durante il tentativo di accedere al database. Verificare che la posizione in cui risiede il database sia ancora accessibile.

• Se l'archivio si trova in rete o su un dispositivo rimovibile, controllare le connessioni e ritentare.

#### È già installata una versione più recente di DxLINK™ L'installazione verrà interrotta.

• Questa azione non è consigliata. Se si effettua il downgrade a una versione precedente del software, la funzionalità potrebbe non essere disponibile e potrebbero verificarsi degli errori.

• Per installare una versione del software meno recente, è necessario disinstallarne manualmente la versione più recente.

#### Si è verificato un errore durante il salvataggio della copia di backup del database. Riprovare selezionando una nuova posizione per la copia di backup.

• Chiudere e riaprire DxLINK<sup>™</sup>. Quando viene richiesto di salvare una copia di backup del database, selezionare una diversa posizione della cartella dei file.

#### Lo scanner può funzionare a batteria?

No. Lo scanner può funzionare soltanto collegato a una presa di alimentazione CA con l'alimentatore e il cavo di alimentazione forniti in dotazione nella confezione originale.

#### Dove è possibile reperire una copia elettronica del Manuale dell'operatore?

È possibile accedere al Manuale dell'operatore tramite la barra degli strumenti in Guida.

### Perché è necessario archiviare i risultati? Qual è la capacità di memorizzazione dati del sistema?

I risultati salvati vengono memorizzati localmente sul computer dell'operatore. La capacità di memorizzazione dei dati di Gestione dati dipende dallo spazio libero presente sul disco rigido del computer utilizzato. Un rapporto analisi può occupare fino a 3 MB di spazio su disco. I dati generati dalle analisi di screening possono, con l'andar del tempo, esaurire lo spazio disponibile sul disco. In tal caso, non sarà più possibile per l'operatore salvare i risultati delle analisi successive. L'archiviazione dei risultati delle analisi consente di esportare i dati su un dispositivo di memorizzazione esterno o unità di rete, liberando spazio sul disco rigido locale.

#### Dove deve essere salvato l'archivio?

L'archivio dei risultati salvati può essere salvato in qualsiasi posizione. Per far spazio sul disco rigido locale, è opportuno salvarlo su un dispositivo di memorizzazione dati esterno o su una unità di rete.

#### Con che frequenza deve essere eseguita l'archiviazione dei dati?

La frequenza con cui i dati devono essere archiviati dipende dalla capacità di memoria del computer utilizzato. Quando lo spazio sul disco rigido sta per esaurirsi, viene visualizzato un messaggio al successivo tentativo di avviare una nuova analisi. I risultati salvati devono essere archiviati quando viene visualizzato questo messaggio. Una volta raggiunto il limite di capacità del disco rigido, non sarà possibile procedere all'esecuzione di una nuova analisi finché i risultati salvati non saranno stati archiviati.

### Se non si eseguono o si registrano le analisi di adulterazione è necessario inserire dati nei relativi campi?

Le impostazioni predefinite dei parametri di adulterazione risultano **non applicabili**. Se questi parametri non vengono presi in considerazione, non è necessario svolgere altre operazioni.

# Perché non è possibile accedere alle funzioni di Opzioni amministrative e Gestione dati dalla barra degli strumenti della schermata di accesso?

Per poter accedere a funzionalità sensibili dal punto di vista della sicurezza l'operatore deve avere effettuato l'accesso.

### A che cosa serve il pulsante Rapporti errore in Opzioni amministrative? Il testo visualizzato quando si seleziona l'opzione non è chiaro.

Questa opzione deve essere utilizzata solo durante la risoluzione di problemi legati ad errori, con l'ausilio di un tecnico dell'assistenza.

# Perché il campo Numero lotto e Data di scadenza vengono compilati automaticamente durante una determinata sessione, ma risultano vuoti nelle successive?

Per ridurre al minimo la frequenza di immissione dei dati, i campi Numero lotto e Data di scadenza vengono compilati automaticamente nel corso di una sessione dopo l'immissione delle informazioni. Qualora vengano utilizzati più prodotti o numeri di lotto, verificare la correttezza delle informazioni visualizzate in questi campi.

#### È possibile modificare i dati delle analisi dopo che il rapporto è stato generato?

No. Dopo avere selezionato la funzione SALVA E VISUALIZZA RAPPORTO, le informazioni relative ai risultati delle analisi vengono salvate nel database e non si possono più modificare.

#### Il dispositivo di screening può essere letto con qualunque orientamento?

No. Verificare che il dispositivo di screening sia posizionato sul piano dello scanner con la facciata rivolta verso il basso e il corretto orientamento verticale.

#### È possibile utilizzare dispositivi di screening prodotti da altre aziende?

Il sistema di analisi dotato di strumenti GIMA è progettato per l'uso con dispositivi di screening GIMA con tecnologia DxLINK™.

#### Dove è possibile reperire informazioni tecniche sui dispositivi di screening?

All'interno della confezione dei dispositivi di screening sono presenti foglietti illustrativi specifici. Per informazioni sull'uso previsto, la conservazione dei campioni, le indicazioni per l'uso e le caratteristiche delle prestazioni, vedere il foglietto illustrativo.

### Quali fattori possono contribuire all'ottenimento di un risultato dell'analisi non valido?

Tecniche procedurali non corrette, volume del campione insufficiente, caratteristiche anomale del campione o malfunzionamenti del dispositivo di screening sono tutti elementi che possono contribuire alla generazione di un risultato non valido per le analisi.

#### È possibile utilizzare i dispositivi di screening dopo la data di scadenza?

No. I dispositivi di screening non devono mai essere utilizzati dopo la data di scadenza stampata all'esterno della confezione.

#### Come si disinstalla DxLINK<sup>™</sup> dal computer?

Per rimuovere DxLINK<sup>™</sup> dal computer, attenersi alla procedura riportata di seguito. Prima di procedere alla disinstallazione, eseguire una copia di backup di tutti i rapporti di analisi.

- 1. Fare clic sull'icona Start.
- 2. Fare clic su Pannello di controllo.
- 3. Fare clic su Disinstalla un programma (o, in Windows XP, su Installazione applicazioni).
- 4. Fare clic su DxLINK<sup>™</sup>.
- 5. Fare clic su Disinstalla nel menu.
- 6. Ripetere i passaggi da 1 a 5 per rimuovere il software AVA6plus. Al passaggio 4, fare clic su AVA6plus.

### Come si deve procedere se si riceve un messaggio di errore non riportato nella Guida alla risoluzione dei problemi?

Per recuperare il file di rapporto errore, attenersi alla procedura riportata di seguito.

- 1. Accedere alla funzione Opzioni amministrative nel menu principale.
- 2. Individuare la voce **Rapporti errore** e selezionarla.
- 3. Copiare e incollare i file visualizzati in una nuova cartella sul desktop.
- 4. Creare un file .zip dalla cartella o comprimerla facendo clic su di essa con il pulsante destro del mouse, quindi selezionare il comando per creare un file .zip o per comprimerlo.
- 5. Allegare il file generato dalla cartella compressa a un'e-mail da inviare all'assistenza tecnica.

\* Solo gli operatori che dispongono di permessi di amministratore possono accedere ai Rapporti errore. Se non si dispone di tale permesso, richiedere a un amministratore di eseguire l'accesso per poter visualizzare il rapporto.

Per facilitare l'individuazione e la risoluzione del problema, inviare anche l'immagine e il rapporto dei risultati dell'analisi.

- 1. Nel menu principale, aprire Gestione Dati.
- 2. Individuare la riga dei risultati dell'analisi di screening desiderata. Fare clic per selezionare la riga o le righe dei risultati dell'analisi di screening tenendo premuto il tasto Ctrl, quindi fare clic su **Esporta come CSV...**.
- 3. Quando viene visualizzata la finestra di dialogo, selezionare la posizione in cui si desidera salvare i file dei risultati dell'analisi.
- 4. Aprire la cartella in cui sono stati salvati i file, quindi individuarli.
- 5. Inviare al proprio distributore un'e-mail contenente il file .csv **e** l'immagine dei risultati relativi all'analisi eseguita.

Pagina 30

6. Nell'e-mail, fornire una breve spiegazione del problema che si è verificato.

#### A chi rivolgersi per l'assistenza tecnica?

Le domande a carattere tecnico devono essere indirizzate al distributore locale.

Prima di contattare l'assistenza tecnica, procurarsi le seguenti informazioni:

- Sistema operativo, velocità del processore e memoria
- Numero di serie dello scanner, reperibile sulla parte inferiore dello scanner stesso.Nome e versione del software, reperibili nella sezione **Informazioni su** a cui si accede da **Guida** sulla barra degli strumenti.

- Nome, numero di riferimento, numero di lotto e data di scadenza riportati ٠ sulla confezione del dispositivo di screening. Codice di errore e messaggio di errore (se applicabile)
- ٠
- Descrizione dell'operazione in corso al momento dell'errore •

| Dimensioni (P x L x A)          | 160 x 283 x 55 mm<br>(6,3 x 11,14 x 2,17 pollici)                      |
|---------------------------------|------------------------------------------------------------------------|
| Peso                            | 0,88 Kg (1,94 libbre)                                                  |
| Temperatura (gradi Celsius)     | Da 15 a 35 °C                                                          |
| Ubicazione                      | Da usarsi al chiuso                                                    |
| Numero di modello               | BS-0610S                                                               |
| Tipo scanner                    | Desktop piano                                                          |
| Risoluzione ottica              | 600 dpi * 1200 dpi                                                     |
| Massime dimensioni di scansione | 105 x 174 mm (4,14 x 6,84 pollici)                                     |
| Interfaccia                     | USB 2.0                                                                |
| Requisiti di alimentazione      | 12 Vcc, 1.25 A                                                         |
| Consumi elettrici               | 12 W                                                                   |
| Requisiti di sistema minimi     | Windows 7, Windows 8 o Windows 10<br>Processore a 1.5 GHz, 1 GB di RAM |

#### **ISTRUZIONI PER LA MANUTENZIONE DELLO SCANNER**

#### Materiali di consumo per la pulizia

- Panno antistatico
- Alcol isopropilico

#### Istruzioni per la pulizia

- Scollegare il cavo di alimentazione dallo scanner
- Aprire il coperchio
- Pulire la superficie dello scanner secondo necessità utilizzando un panno antistatico morbido leggermente inumidito di alcol isopropilico

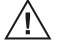

Non utilizzare solventi abrasivi, quali acetone, benzene e tetracloruro di carbonio, che possono danneggiare la superficie dello scanner.

#### INDICE DEI SIMBOLI

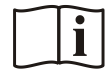

Consultare le istruzioni per l'uso

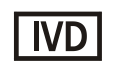

Esclusivamente per uso diagnostico in vitro.

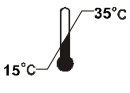

Conservare a 15-35 °C

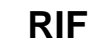

Numero di riferimento

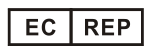

Rappresentante autorizzato

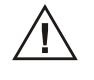

Attenzione

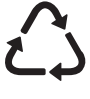

Plastica riciclabile

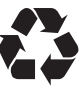

Riciclabile

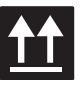

Alto

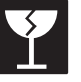

Fragile

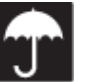

Tenere lontano dall'acqua

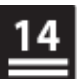

Limite colli impilabili

Numero di parte: 2079.04